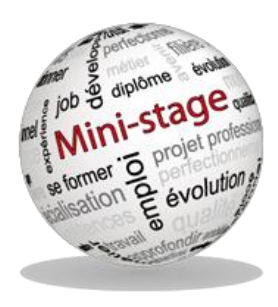

# GUIDE D'UTILISATION DU SITE DE RESERVATION DE MINI-STAGE

Les inscriptions s'effectuent sur le site :

http://dsden85-ministages.ac-nantes.fr/

Si vous rencontrez des difficultés merci d'écrire à l'adresse suivante : ministage-vendee@ac-nantes.fr

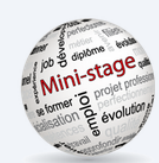

Gestion et Réservations des mini-stages

### des lycées publics professionnels et technologiques de Vendée

TELECHARGER LE GUIDE D'UTILISATION

En raison du caractère personnel du contenu, ce site est soumis à des restrictions utilisateurs

Pour accéder aux outils de réservation, identifiez-vous :

| Identifiant                 | ••• |
|-----------------------------|-----|
|                             |     |
| Mot de passe                | ••• |
|                             |     |
| Se connecter                |     |
| Mot de passe perdu ?        |     |
|                             |     |
| Vous n'avez pas de compte ? |     |
| Créer un compte             |     |

## L'ACCÈS À L'APPLICATION :

### PREMIÈRE CONNEXION :

La première étape consiste à vous créer un compte :

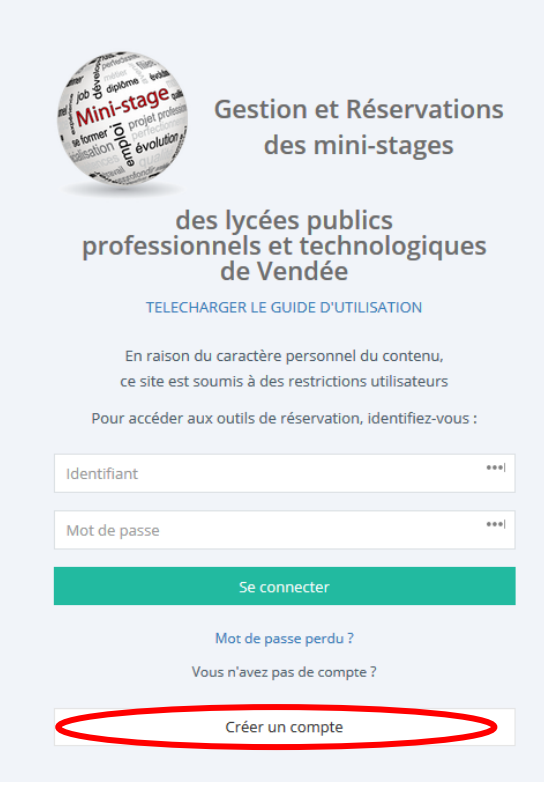

Sélectionnez le bouton « créer un compte »,

| Créer un compte |                              |
|-----------------|------------------------------|
| RNE             |                              |
| Vérifier        | Puis completez le formulaire |
|                 |                              |

Puis rapprochez-vous du secrétariat de direction relevant la boite mél académique de l'établissement pour récupérer vos identifiants et mots de passe.

### **CONNEXIONS SUIVANTES :**

Utilisez les identifiants communiqués par mail lors de la création du compte

| Créer un co       | mpte   |
|-------------------|--------|
| 0490123W          |        |
| Académ            | ie     |
| nantes            | ÷      |
| Type d'établis    | sement |
| Collège           | ÷      |
| Nom établissement |        |
| Adresse           |        |
| Code Postal       | G      |
| Ville             |        |
| Numéro Tel        | G      |
| Utilisate         | ur     |
| М.                | ÷      |
|                   |        |

# Réserver un mini-stage : Sélectionner le bouton Vous avez 2 entrées possibles : - Par le choix d'un établissement (si l'établissement recherché n'est pas dans la liste, c'est qu'il ne propose pas de mini--stages) Recherche Je cherche un établissement (je cherche un établissement (je cherche un établissement

- Par le choix d'une formation

(si la formation recherchée n'apparaît pas dans liste, c'est qu'aucun établissement ne propose de mini-stage dans cette filière)

En fonction de votre choix plusieurs écrans se succèderont sur les modèles suivants:

| Réserver                                                                                                    |                                                                                                    |
|----------------------------------------------------------------------------------------------------|----------------------------------------------------------------------------------------------------|
| Recherche par Formation                                                                                                    | Recherche par établissement                                                                                                    |
| Formations                                                                                                    | Etablissements                                                                                                    |
| ✓ -Choix de la formation-<br>BAC PROFESSIONNEL<br>BAC PROFESSIONNEL AFB - Aménagement et Finition de Bâtiments<br>BAC PROFESSIONNEL AMA Marchandisage Visuel - Artisanat et Métiers d'Arts of<br>BAC PROFESSIONNEL ARCU - Accueil Relation Clients et Usagers<br>BAC PROFESSIONNEL ARCU - Accueil Relation Clients et Usagers<br>BAC PROFESSIONNEL ASSP - Accompagnement Soins et Services<br>BAC PROFESSIONNEL BOI'S - METIER DU BOIS (TFBMA ET TMA)<br>BAC PROFESSIONNEL CSP - Carrosserie option construction<br>BAC PROFESSIONNEL CSP - Commercialisation et Services en Restauration<br>BAC PROFESSIONNEL CSP - Commercialisation et Services en Restauration<br>BAC PROFESSIONNEL CSP - Commercialisation et Services | ✓ -Séléctionner un établissement-<br>Lycée Polyvalent BLAISE PASCAL - SEGRE<br>Lycée Polyvalent CARNOT BERTIN - SAUMUR<br>Lycée Polyvalent CARNOT BERTIN (EH) - SAUMUR<br>Lycée Polyvalent CARNOT BERTIN (EF) - SAUMUR<br>Lycée Polyvalent CARNOT BERTIN (EF) - SAUMUR<br>Lycée Polyvalent CARNOT BERTIN (EF) - SAUMUR<br>Lycée Polyvalent CHEVROLLIER (LGT) - ANGERS<br>Lycée Polyvalent CHEVROLLIER (LP) - ANGERS<br>Lycée Professionnel EUROPE - CHOLET<br>Lycée Polyvalent FERNAND RENAUDEAU / LA MODE - CHOLET<br>Lycée Polyvalent FERNAND RENAUDEAU / LA MODE - CHOLET<br>Lycée Polyvalent FERNAND NEINAUDEAU / LA MODE - CHOLET<br>Lycée Polyvalent FERNAND NEINAUDEAU / LA MODE - CHOLET |

Puis vous serez amenés à choisir un créneau dans la liste proposée (le jour / les heures / le nombre de places disponibles):

| Créneaux | Séléctionner un créneau                    |  |  |  |  |
|----------|--------------------------------------------|--|--|--|--|
|          | Séléctionner un créneau                    |  |  |  |  |
|          | Mon 09-01-2017 08:00-12:00 places: 1/1     |  |  |  |  |
|          | Mon 16-01-2017 08:00-12:00 places : 1/1    |  |  |  |  |
|          | Mon 30-01-2017 08:00-12:00 places : 1/1    |  |  |  |  |
|          | Man 05 03 2017 - 08:00 12:00 - Discost 1/4 |  |  |  |  |

Votre choix fait, vous entrez les nom et prénom de l'élève, sa date de naissance puis cliquez sur "Réserver".

| Inscription de l'élève     |                |
|----------------------------|----------------|
| Nom                        |                |
| Prénom                     |                |
| Date de Naissance          | 21-03-1999     |
| Adresse de l'élève         |                |
| Classe actuelle de l'élève |                |
| Régime de l'élève          | Sélectionner V |
|                            | Réserver       |
|                            |                |

# Suivi des réservations

A partir de votre page d'accueil vous voyez l'ensemble de vos réservations :

| 🕑 Réserver un mini-stag | e 🕑 Réservations antérie     | ures au 27-02-2016                                               |                                          |         |
|-------------------------|------------------------------|------------------------------------------------------------------|------------------------------------------|---------|
| Liste des réservation   | S                            |                                                                  |                                          |         |
| Elève                   | Etablissement                | Formations                                                       | Rechercher :<br>Date et Heures           | Actions |
| LAVANNIER<br>Quentin    | LP HENRI DUNANT -<br>ANGERS  | CAP RCI - Réalisation en<br>chaudronnerie industrielle           | 1 <mark>9-04-2016 14:00-</mark><br>17:00 | 💥 🥵 🖏 📞 |
| FOYER Axel              | LP HENRI DUNANT -<br>ANGERS  | CAP RCI - Réalisation en<br>chaudronnerie industrielle           | 19-04-2016 14:00-<br>17:00               | 💥 🦃 🖏 💺 |
| VERRON EMMA             | LPO BLAISE PASCAL -<br>SEGRE | BAC PRO Maroquinerie -<br>Métiers du cuir option<br>Maroquinerie | 01-04-2016 09:00-<br>12:00               | 🍼 🕸 🖏 📞 |

### <u>Vous pourrez suivre le statut de la réservation:</u>

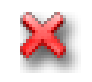

L'inscription est en attente de validation de la part de l'établissement d'accueil.

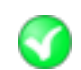

Le lycée d'accueil a validé et confirmé la réservation.

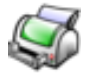

Editer la convention de stage (bouton actif que lorsque le lycée d'accueil a validé et confirmé la réservation)

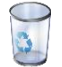

Supprimer une réservation, cela libère la place pour d'autres élèves.

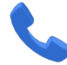

Obtenir les coordonnées de l'établissement d'accueil.